## **Employee Guide: Viewing Payslips and P60's**

This guide provides step-by-step instructions on accessing, viewing, and downloading your payslips and P60s through the employee portal. Additionally, it explains how to search for payslips and P60s from specific years, ensuring you can quickly find the documents you need.

## Contents

| 1. ' | Viewing and downloading payslips | 2 |
|------|----------------------------------|---|
| 2.   | Viewing P60's                    | 5 |

## 1. Viewing and downloading payslips

1. From your home dashboard, navigate to the **"My Pay"** section by selecting **"My Pay"** on the left hand-side of your screen.

| $\odot$ |                              | Dashboard         | News          |                          |
|---------|------------------------------|-------------------|---------------|--------------------------|
| A       | <b>1</b> ↓ Reorder dashboard |                   |               |                          |
| <b></b> | Latest company news          | ;                 |               | View all news >          |
| Θ       |                              |                   |               |                          |
| My pay  | Welcome to the new           |                   |               |                          |
| ¢       | look and feel of il rent     |                   |               |                          |
| x       |                              |                   |               |                          |
|         | Sickness                     | View all cicknose | Other absence | View all other absence ) |

- 2. To search for a payslip by date:
  - Click on the **calendar icon** and input the start date you want to search from.
  - Then, click on the **calendar icon** again and input the end date you want to search to.

| $\odot$  | М                       | <b>y pay</b> Benefi        | ts Time & expenses             |                     |
|----------|-------------------------|----------------------------|--------------------------------|---------------------|
| <b>n</b> | Payslips                |                            | Viev                           | v my bank details > |
|          | i Searching with i      | neither Start date nor End | date will return all payslips. |                     |
| 8        | Start date (dd/mm/yyyy) |                            | End date (dd/mm/yyyy)          |                     |
| ~        | Search Clear            | search 👱 Downlo            | ad all                         |                     |
| ¢        | Pay date                | Net pay                    | Di                             | ownload             |
| x        | 30 Sep 2024             | 1,130.21                   |                                | ÷                   |
|          |                         |                            |                                | 2                   |

3. Click **"Search"** to display the results.

| $\odot$ | Му ра                   | y Benefits                  | Time & expenses                       | Ľ                  |
|---------|-------------------------|-----------------------------|---------------------------------------|--------------------|
| A       | Payslips                |                             | View my bank                          | ( details >        |
|         | i Searching with neith  | ner Start date nor End date | e will return all payslips.           |                    |
| 8       | Start date (dd/mm/yyyy) | Ē                           | d date (dd/mm/yyyy)                   |                    |
| \$      | Search Clear sear       | ch 👤 Download all           |                                       |                    |
| ¢       | Pay date                | Net pay                     | Download                              |                    |
| x       | 30 Sep 2024             | 1,130.21                    | <u>*</u>                              |                    |
|         | and the second second   | An and a second second      | ····································· | Contraction of the |

4. To view a payslip, click on the specific payslip you wish to open.

| $\odot$ | Му рау                   | Benefits                                                                                                    | Time & expenses           | Ľ            |
|---------|--------------------------|----------------------------------------------------------------------------------------------------|---------------------------|--------------|
| A       | Payslips                 |                                                                                                    | View my ban               | ik details > |
|         | i Searching with neither | Start date nor End date v                                                                                        | vill return all payslips. |              |
| 8       | Start date (dd/mm/yyyy)  | End                                                                                                    | date (dd/mm/yyyy)         | ē            |
| ~       | Search Clear search      | 🛓 Download all                                                                                                   |                           |              |
| Ø       | Pay date                 | Net pay                                                                                                    | Download                  | 1            |
| ×       | R0 Sep 2024              | <u>1,130.21</u>                                                                                                  | <u>+</u>                  |              |
|         |                          | and the second second second second second second second second second second second second second second second |                           |              |

5. To download the selected payslip, click **"Download"**.

|                                      |          |      | Му рау   |                                 |                    | <u>.</u> - |
|--------------------------------------|----------|------|----------|---------------------------------|--------------------|------------|
| K Back to My pay                     |          |      |          |                                 |                    |            |
| ayslip details: 30 S                 | Sep 2024 |      |          |                                 | Download           |            |
| Employee Name Training Administrator |          |      |          | Tax Period6Tax Code12           | 57L Week 1/Month 1 |            |
| Reference No.                        | 72141    | 186  |          | NI Number CL<br>NI Category ()A | 123456A            |            |
| Payments                             |          |      |          | Deductions                      |                    |            |
| Payment                              | U/T      | Rate | Cash     | Deduction                       | Rate Ca            | sh         |
| Salary                               |          |      | 1,222.22 | Tax 🕕                           | 27.                | 40         |
|                                      |          |      |          | NI - A 🚯                        | 13.                | 94         |
|                                      |          |      |          | Postgraduate Loans              | 0.                 | 00         |
|                                      |          |      |          | - 1 - 1 - 1                     | ^                  | ~~         |

## 2. Viewing P60's

6. From your home dashboard, navigate to the **"My Pay"** section by selecting **"My Pay"**.

| $\odot$ |                         | Dashboard           |     | News          |                          |
|---------|-------------------------|---------------------|-----|---------------|--------------------------|
| ń       | t Reorder dashboard     |                     |     |               |                          |
|         | Latest company news     |                     |     |               | View all news >          |
| 0       |                         |                     |     |               |                          |
| My pay  | Welcome to the new      |                     |     |               |                          |
| Ċ       | look and feel of iTrent |                     |     |               |                          |
| *       |                         |                     |     |               |                          |
|         | Sickness                | /iew all sickness > | Ch. | Other absence | View all other absence > |

7. Scroll down to the section labeled "P60".

| DE      | LT.        |                                                        | Му рау                       |                 | ± -            |  |  |  |  |
|---------|------------|--------------------------------------------------------|------------------------------|-----------------|----------------|--|--|--|--|
| $\odot$ |            | Му рау                                                 | Benefits                     | Time & expenses |                |  |  |  |  |
| A       | P60        |                                                        |                              |                 |                |  |  |  |  |
| Ö       | i There    | There are no Statement of Earnings details to display. |                              |                 |                |  |  |  |  |
| 8       | Start year |                                                        | ▼ End ye                     | ar              | -              |  |  |  |  |
| ~       | Search     | )                                                      |                              |                 |                |  |  |  |  |
| Ø       |            | Tř                                                     | nere are no P60 details      | to display      |                |  |  |  |  |
| 1       |            |                                                        | and the second second second |                 | The state of a |  |  |  |  |

8. Here, you can view all available P60s. Use the **start year** and **end year** drop-down options to filter by a specific year range. You will also see a button to download your P60s for personal reference.